Платежное поручение на трансграничный перевод в рублях в адрес иностранного контрагента.

С левой стороны расположено основное меню для перехода по разделам. Рублевые счета – для работы со расчетными счетами и документами в рублях.

Создание платежа доступно по кнопке «**Оплатить**» из раздела «**Рублевые счета**» или по кнопке «**Создать**», всегда отображаемой на странице системы ДБО. Создать платеж возможно из раздела «**Контрагенты**». Выберите нужного контрагента.

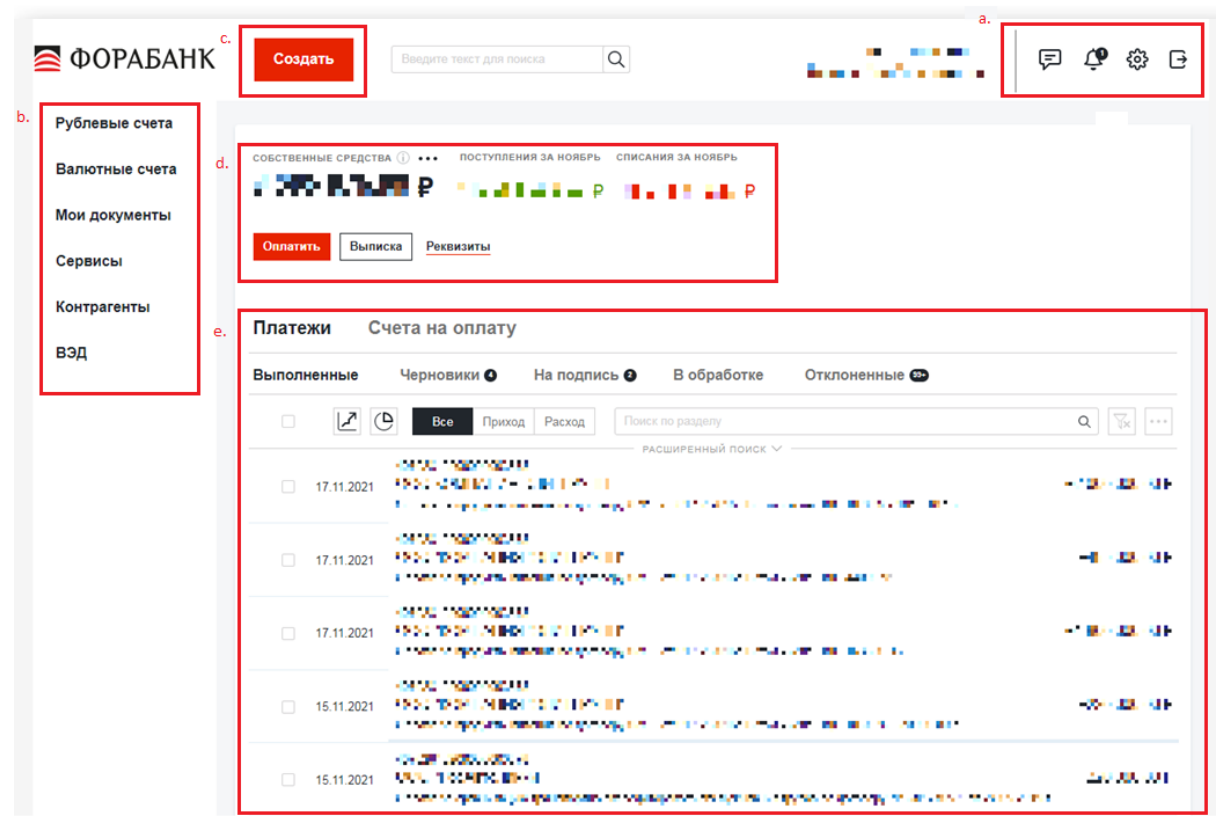

Номер и дата платежного поручения заполняются автоматически.

Заполните поле «Кому»: укажите наименование банка-нерезидента.

Поля «ИНН» и «КПП» для банков-нерезидентов не заполняются.

В поле «**На счет**» (счет получателя) укажите номер корреспондентского счета банканерезидента, открытого в российском банке (30111810......)

В поле «Банк»(банк получателя) укажите БИК российского банка, наименование и корреспондентский счет подгрузятся из справочника.

В поле «**От кого**» в обязательном порядке должен быть указан юридический адрес юридического лица-отправителя платежа. Адрес указывается после наименования и заключается в двойной слэш //. При сохранении документа клиент получает предупреждение о необходимости указания адреса.

Например: ООО «Ромашка» //105568 Москва, улица Правды, д. 74//

Выберите счет списания, укажите сумму.

При указании в поле «**На счет**»(счет получателя) корреспондентского счета банка-нерезидента станет активным поле «**Код BO**» в поле «**Назначение платежа**», в котором необходимо указать код вида операции (код BO), соответствующий назначению платежа (информация о коде BO автоматически подгрузится в назначение платежа в формате {VOXXXXX}.

| Код ВО             | 11200     | <b>IE</b> ⑦ |
|--------------------|-----------|-------------|
| Назиачение платема | (VO11200) |             |
|                    | (*011200) |             |
|                    |           |             |
|                    |           |             |

В поле «Назначение платежа» необходимо указать наименование и номер расчетного счета контрагента-нерезидента, БИН или ИНН (при необходимости), за что конкретно осуществляется оплата (наименование товара, услуги), номер и дату договора, инвойса. Добавьте ссылку на НДС нажав на советующую кнопку, выберите необходимую очередность платежа.

Если требуется сохранить введенные реквизиты в шаблон - поставьте ☑ «Добавить платеж в шаблоны», шаблон станет доступен для добавления по нему платежа, а также в разделе «Настройки», «Шаблоны»

Нажмите кнопку «Подписать и отправить» или «Сохранить» в зависимости от дальнейшего действия над данным платежным поручением.

!!! Не забудьте направить Сведения о валютной операции в случае осуществления платежа в рамках поставленного на учет контракта (кредитного договора) в ФОРА-БАНКЕ и прикрепить сопроводительные документы в разделе «Письма в банк».

## ПЛАТЕЖНОЕ ПОРУЧЕНИЕ №

Дата

Вид платежа

| Сумма    |
|----------|
| прописью |

| ИНН 77041                             | ИНН 7704110000 КПП 400101001 |     | Сумма  |           | 1000-00             |                      |      |       |  |  |
|---------------------------------------|------------------------------|-----|--------|-----------|---------------------|----------------------|------|-------|--|--|
| ООО «Ромашка» //Москва, Петровка, 1// |                              |     |        |           |                     |                      |      |       |  |  |
|                                       |                              |     | Сч. №  | 2         | 4070281000000000000 |                      |      |       |  |  |
| Плательщи                             | к                            |     |        |           |                     |                      |      |       |  |  |
| АКБ «ФОРА-БАНК» АО                    |                              |     | БИК    |           | 044525341           |                      |      |       |  |  |
| г Москва                              | r <b>Москва</b>              |     |        | Сч. №     | 2                   | 3010181030000000341  |      |       |  |  |
| Банк плате.                           | льщика                       |     |        |           |                     |                      |      |       |  |  |
| АЗИЯ-ИНВЕСТ БАНК (АО)                 |                              |     | БИК    |           | 044525234           |                      |      |       |  |  |
|                                       |                              |     |        | Сч. №     | 2                   | 30101810445250000234 |      |       |  |  |
| Банк получателя                       |                              |     |        |           |                     |                      |      |       |  |  |
| ИНН                                   |                              | кпп |        | Сч. №     | 2                   | 301118100000000079   |      |       |  |  |
| AO «Kaspi I                           | Bank»                        |     |        |           |                     |                      |      |       |  |  |
|                                       |                              |     |        | Вид о     | п.                  | 01                   | Срок | плат. |  |  |
|                                       |                              |     | Наз. п | ιл.       | Очер.<br>плат. 5    |                      | 5    |       |  |  |
| Получатель                            |                              | Код |        | Рез. поле |                     |                      |      |       |  |  |
|                                       |                              |     |        |           |                     |                      |      |       |  |  |

{VO11100} Оплата за товар (сухофрукты) по дог. б/н от 01.10.2023г. для ООО «ЛЮТИК» счет KZ86722S000024821667 БЕЗ НДС.

Назначение платежа

Подписи

Отметки

банка

<u>При осуществлении трансграничных переводов в рублях на счета, открытые в иностранных</u> <u>банках, имеющих корреспондентский счет в АКБ»ФОРА-БАНК» (АО),</u> необходимо соблюдать следующие правила заполнения расчетных документов, включая обязательное использование в указанной последовательности в назначении платежа кодовых слов (после слов SWIFT и IBAN не должно быть пробелов).

| ПЛАТЕЖНОЕ ПОРУЧЕ                      |            |                         |               |                                     |              |     |     |  |
|---------------------------------------|------------|-------------------------|---------------|-------------------------------------|--------------|-----|-----|--|
| Сумма<br>прописью                     |            |                         | Дата          |                                     | Вид платеж   | :a  |     |  |
| ИНН 7704110000                        | КПП        |                         | Сумма         | 1000-00                             |              |     |     |  |
| ООО «Ромашка» //Москва, Петровка, 1// |            |                         |               |                                     |              |     |     |  |
|                                       |            |                         | <u>Сч</u> , № | 40702810                            | 0000000000   | 00  |     |  |
| Плательщик                            |            |                         |               |                                     |              |     |     |  |
| АКБ «ФОРА-БАНК» АО                    |            |                         | БИК           | 044525341                           |              |     |     |  |
| г Москва                              |            |                         | <u>C</u> 4, № | 30101810                            | 3000000003   | 41  |     |  |
| Банк плательщика                      |            |                         |               |                                     |              |     |     |  |
| АКБ «ФОРА-БАНК» АО                    |            |                         | БИК           | 044525341                           |              |     |     |  |
| г Москва                              |            |                         | <u>C</u> म, № | 30101810                            | 3000000003   | 41  |     |  |
| Банк получателя                       |            |                         |               |                                     |              |     |     |  |
| ИНН 9909650757 КПП                    |            |                         | <u>ु</u> भ, № | _ <u>C</u> H. №   30111810800000000 |              |     |     |  |
| ЗАО «Фаст Банк»                       |            |                         |               |                                     |              |     |     |  |
|                                       |            |                         | Вид           | 01                                  | Срок         |     |     |  |
|                                       |            |                         | 0П.           |                                     | плат.        |     |     |  |
|                                       |            |                         | Наз.          |                                     | Очер.        | 5   |     |  |
| Π                                     |            |                         | пл.           |                                     | плат.        |     |     |  |
| Получатель                            |            |                         | код           |                                     | Рез. поле    |     |     |  |
| [V011100] On a dm 2 2                 | moran lana | (havenu)                | na daz        | 6/4 om                              | A1 1A 2A22>  | EE3 | НЛС |  |
| SWIFT: FCAOAM22 IBAN                  |            | 000 <mark>для</mark> ОО | 0 «ЛЮТИ       | IK»                                 | 01.10.202JC. |     | 140 |  |

Назначение платежа